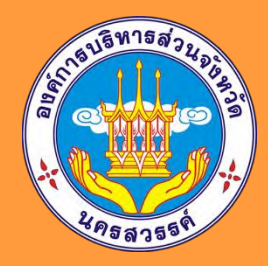

# คู่มือการใช้งาน

ระบบจัดการเว็บไซต์องค์การบริหารส่วนจังหวัดนครสวรรค์ เมนูแจ้งปัญหาภัยพิบัติ

ฝ่ายสถิติข้อมูลและสารสนเทศ กองยุทธศาสตร์และงบประมาณ องค์การบริหารส่วนจังหวัดนครสวรรค์

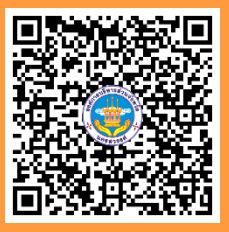

## คำนำ

คู่มือการใช้งานระบบจัดการเมนูแจ้งปัญหาภัยพิบัติ เป็นคู่มือที่มีไว้สำหรับผู้ดูแลเว็บไซต์องค์การบริหารส่วน จังหวัดนครสวรรค์ ในส่วนของเมนูแจ้งปัญหาภัยพิบัติ เพื่อเป็นแนวทางในการใช้งานระบบเพื่อจัดการเนื้อหาภายในเมนู แจ้งปัญหาภัยพิบัติ โดยภายในคู่มือจะประกอบด้วยวิธีการเข้าใช้งาน การใช้งานระบบ จนเสร็จสิ้นกระบวนการจัดการ จัดการเนื้อหาของเว็บไซต์ เพื่อให้ผู้ดูแลสามารถจัดการเนื้อหาส่วนต่าง ๆ ของเว็บไซต์องค์การบริหารส่วนจังหวัดนครสวรรค์ เมนูแจ้งปัญหาภัยพิบัติ ด้วยตนเองได้

> ฝ่ายสถิติข้อมูลและสารสนเทศ กองยุทธศาสตร์และงบประมาณ องค์การบริหารส่วนจังหวัดนครสวรรค์

# สารบัญ

| 1. | การเข้าสู่ระบบจัดการเว็บไซต์                | 1 |
|----|---------------------------------------------|---|
| 2. | การใช้งานเมนูต่าง ๆ ภายในระบบจัดการเว็บไซต์ | 3 |
|    | 2.1 เมนูจัดการเมนูแจ้งปัญหาภัยพิบัติ        | 3 |
|    | 2.2 เมนูเปลี่ยนรหัสผ่าน                     | 5 |
|    | 2.3 เมนูออกจากระบบ                          | 6 |
| 3. | การแสดงผลเว็บไซต์                           | 7 |
|    |                                             |   |

หน้า

## สารบัญภาพ

| ภาพที่ 1 | การพิมพ์ URL เพื่อสู่ระบบ                     | 1 |
|----------|-----------------------------------------------|---|
| ภาพที่ 2 | การกรอก Username และ Password                 | 1 |
| ภาพที่ 3 | หน้าจอเมื่อเข้าสู่ระบบสำเร็จ                  | 2 |
| ภาพที่ 4 | เมนู จัดการเมนูแจ้งปัญหาภัยพิบัติ             | 3 |
| ภาพที่ 5 | แบบฟอร์ม เพิ่ม/แก้ไข ข้อมูลแจ้งปัญหาภัยพิบัติ | 4 |
| ภาพที่ 6 | เมนู เปลี่ยนรหัสผ่าน                          | 5 |
| ภาพที่ 7 | เมนู ออกจากระบบ                               | 6 |
| ภาพที่ 8 | การแสดงผลเว็บไซต์ หน้าตารางรายการ             | 7 |
| ภาพที่ 9 | การแสดงผลเว็บไซต์ หน้ารายละเอียด              | 7 |

หน้า

## คู่มือการใช้งานระบบจัดการจัดการเมนูแจ้งปัญหาภัยพิบัติ

#### 1. การเข้าสู่ระบบจัดการเว็บไซต์

- 1.1 เข้าสู่ระบบทาง URL : http://www.nakhonsawanpao.go.th/admin/login
  - ชื่อผู้ใช้งาน: drought

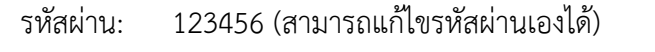

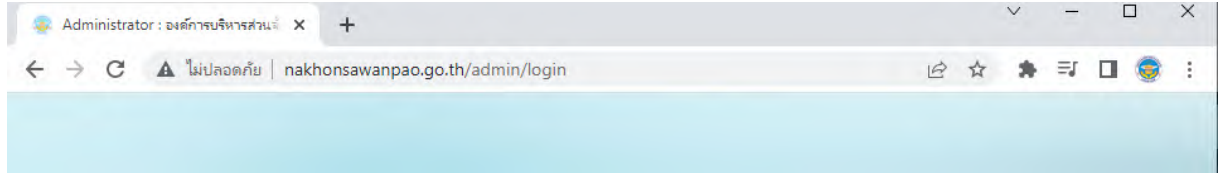

ภาพที่ 1 URL สำหรับเข้าสู่ระบบ

1.2 กรอก Username และ Password สำหรับเข้าใช้งาน จากนั้นคลิกเข้าสู่ระบบ

| ระบบจัดการเว็บ | ไซต์องค์การบริหารส่วนจั          | ังหวัดนครสวรรค์ |
|----------------|----------------------------------|-----------------|
|                |                                  |                 |
|                | ลงขอเขาเข                        |                 |
|                | 🛓 ชื่อผู้ไข้                     |                 |
|                | 🔒 รหัสผ่าน                       |                 |
|                | ເນົາສູ່ຈະນນ 🥥                    |                 |
|                | 2021 © WWW.NAKHONSAWANPAO.GO.TH. |                 |
|                |                                  |                 |

ภาพที่ 2 การกรอก Username และ Password

## 1.3 เมื่อเข้าสู่ระบบสำเร็จจะปรากฏเมนูการใช้งานต่างๆ ดังภาพที่ 3

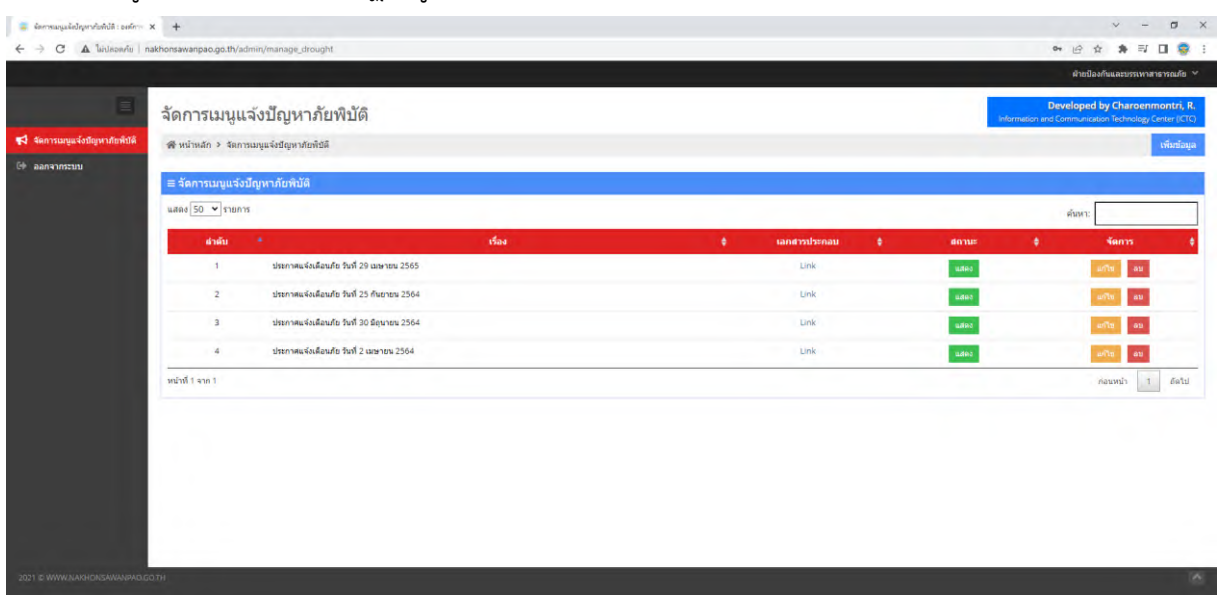

**ภาพที่ 3** หน้าจอเมื่อเข้าสู่ระบบสำเร็จ

## 2. การใช้งานเมนูต่าง ๆ ภายในระบบจัดการเว็บไซต์

### 2.1 เมนูจัดการเมนูแจ้งปัญหาภัยพิบัติ

เมื่อเข้าสู่ระบบจะพบหน้าตารางแสดงผลข้อมูลการแจ้งปัญหาภัยพิบัติ ในระบบฐานข้อมูลของเว็บไซต์องค์การ บริหารส่วนจังหวัดนครสวรรค์ โดยผู้ใช้งานสามารถ เพิ่ม ลบ แก้ไข ข้อมูลต่าง ๆ ภายในระบบได้

| 1 =                             | จัดการเมนูแ        | จังปัญหาภัยพิบัติ                          |        |                | leform   | Developed by Charoenmontri, R.<br>ation and Communication Technology Center (ICTC) |
|---------------------------------|--------------------|--------------------------------------------|--------|----------------|----------|------------------------------------------------------------------------------------|
| 📢 จัดการเมนูแจ้งปัญหาภัยพี่บัติ | 🕷 หน้าหลัก > จัดกา | ารเมนูแจ้งปัญหาภัณพิบัติ                   |        |                |          | 7 vintega                                                                          |
| 🕪 ออกจากระบบ                    | ≡ จัดการเมนูแจ้ง   | ปัญหาภัยพิมัติ                             |        |                |          |                                                                                    |
|                                 | แสดง 50 👻 รายกา    | 15                                         |        |                |          | 6 คัมหา                                                                            |
|                                 | สาดับ              | +                                          | เรื่อง | ‡ เอกสารประกอบ | \$ สถานะ | \$ จัดการ \$                                                                       |
|                                 | 1                  | ประกาศแจ้งเดือนภัย วันที่ 29 เมษายน 2565   |        | Link           | unes     | แก้น ดะ                                                                            |
|                                 | 2                  | ประกาศแจ้งเดือนภัย วันที่ 25 กันยายน 2564  |        | Link           | udia     | unte au                                                                            |
|                                 | 3                  | ประกาศแจ้งเดือนภัย วันที่ 30 มิถุนายน 2564 |        | Unk            | uted     | พปีย อน                                                                            |
|                                 | 4                  | ประกาศแจ้งเดือนภัย วันที่ 2 เมษายน 2564    |        | Link           | Listers  | ມາໄຮ ດະ                                                                            |
|                                 | หน่าที่ 1 จาก 1    |                                            |        |                |          | ก่อนหน้า 1 ตัดไป                                                                   |
|                                 |                    | 2                                          |        | 3              | 4        | 5                                                                                  |
| 2021 D WWW.NAKHONSAWANPROJ      | 30.1H              |                                            |        |                |          | 8                                                                                  |

ภาพที่ 4 เมนู จัดการเมนูแจ้งปัญหาภัยพิบัติ

จากภาพที่ 4 ภายในเมนู ประกอบด้วย

- 1. ตำแหน่งเมนูจัดการเมนูแจ้งปัญหาภัยพิบัติ
- 2. รายการเรื่องที่ต้องการแจ้งปัญหาภัยพิบัติ
- 3. ลิงก์เอกสารประกอบ (ไฟล์ PDF) สามารถกดเพื่อดูเอกสารแนบได้
- 4. สถานการณ์แสดงผลบนหน้าเว็บไซต์องค์การบริหารส่วนจังหวัดนครสวรรค์ (แสดง/ซ่อน)
- 5. เมนูจัดการเนื้อหา
  - 5.1 ปุ่มแก้ไข ใช้สำหรับแก้ไขข้อมูลแจ้งปัญหาภัยพิบัติ
  - 5.2 ปุ่มลบ ใช้สำหรับข้อมูลแจ้งปัญหาภัยพิบัติ
- 6. แถบค้นหาเนื้อหาจากภายในตาราง
- 7. ปุ่มเพิ่มข้อมูลแจ้งปัญหาภัยพิบัติ

โดยเมื่อคลิกปุ่มเพิ่มข้อมูลปัญหาภัยพิบัติ (หมายเลข 7) หรือแก้ไข (หมายเลข 5) จะเข้าสู่หน้าจอแบบฟอร์ม ในการจัดการข้อมูลแจ้งปัญหาภัยพิบัติที่ต้องการแสดงผลบนหน้าเว็บไซต์องค์การบริหารส่วนจังหวัดนครสวรรค์

|                           | จัดการเมนูแจ้งปัญหาภัยพิบัติ                              | Developed by Charoenmontri, R.<br>Information and Communication Technology Center (CTC) |
|---------------------------|-----------------------------------------------------------|-----------------------------------------------------------------------------------------|
| การเมนูแจ้งปัญหาภัยพิบัติ | ≪ริหน้าหลัก > จัดการแบบูแจ้งปัญหาภัยที่ปัติ > เพิ่มข่อมูล |                                                                                         |
| เกจากระบบ                 |                                                           |                                                                                         |
|                           | ≡ จัดการเมนูแจ้งปัญหาภัยพีบดี                             |                                                                                         |
|                           | 1520 *                                                    |                                                                                         |
|                           |                                                           |                                                                                         |
|                           | ribanidua                                                 |                                                                                         |
|                           |                                                           |                                                                                         |
|                           |                                                           |                                                                                         |
|                           |                                                           |                                                                                         |
|                           |                                                           |                                                                                         |
|                           |                                                           |                                                                                         |
|                           |                                                           |                                                                                         |
|                           |                                                           |                                                                                         |
|                           | เอาสารแนบ                                                 |                                                                                         |
|                           | Lisantwa Turisiaantwala<br>Twa PDF monetsidu 10MB         |                                                                                         |
|                           | สถานะ                                                     |                                                                                         |
|                           | цяяо                                                      |                                                                                         |
|                           |                                                           |                                                                                         |
|                           |                                                           |                                                                                         |
|                           | ปนที่ก ยกเลิก                                             |                                                                                         |
|                           |                                                           |                                                                                         |
|                           |                                                           |                                                                                         |
|                           |                                                           |                                                                                         |

**ภาพที่ 5** แบบฟอร์ม เพิ่ม/แก้ไข ข้อมูลแจ้งปัญหาภัยพิบัติ

โดยข้อมูลที่ต้องกรอกเพื่อนำไปแสดงผลบนหน้าเว็บไซต์ ประกอบด้วย

- **เรื่อง** สำหรับกรอก หัวเรื่องที่ต้องการแจ้งปัญหาภัยพิบัติ
- รายละเอียด สำหรับกรอก รายละเอียดการแจ้งปัญหาภัยพิบัติ
- **เอกสารแนบ** สำหรับแนบ ไฟล์เอกสารที่เกี่ยวข้อง (ไฟล์ PDF ขนาดไม่เกิน 10MB)
- **สถานะ** สำหรับเลือกสถานะการแสดงผลของเรื่องแจ้งปัญหาภัยพิบัติ

เมื่อกรอกข้อมูลครบถ้วน สามารถบันทึกข้อมูลเข้าสู่ระบบฐานข้อมูลได้โดยการกดปุ่ม บันทึก จากนั้นข้อมูล จะถูกนำไปแสดงในตารางหน้าแรกและแสดงผลบนเว็บไซต์องค์การบริหารส่วนจังหวัดนครสวรรค์ เมนูแจ้งปัญหาภัยพิบัติ (ในกรณีเลือกสถานะ แสดง)

## 2.2 เมนูเปลี่ยนรหัสผ่าน

ผู้ใช้งานสามารถเปลี่ยนรหัสผ่านได้ด้วยตนเอง ด้วยการเลือกที่ชื่อผู้ใช้งาน (มุมขวาบน) จากนั้นเลือกเมนูเปลี่ยนรหัสผ่าน

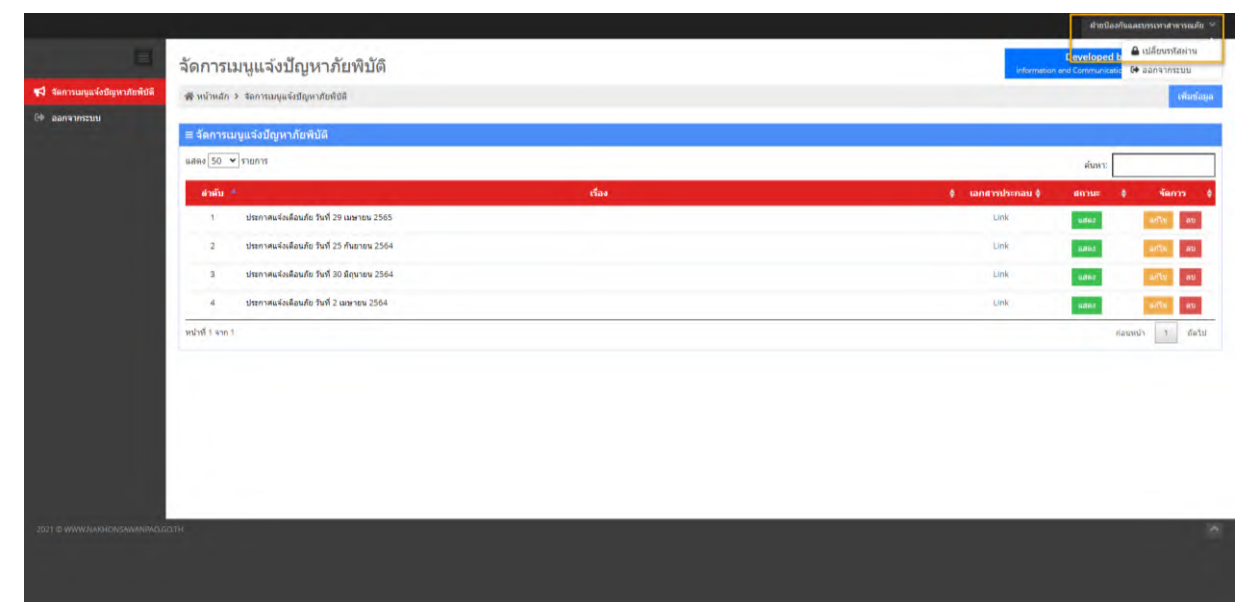

**ภาพที่ 6** เมนู เปลี่ยนรหัสผ่าน

โดยข้อมูลที่ต้องกรอกเพื่อทำการเปลี่ยนรหัสผ่าน ประกอบด้วย

- **รหัสผ่านเดิม** สำหรับกรอก รหัสผ่านเดิมของผู้ใช้งาน
- รหัสผ่านใหม่ สำหรับกรอก รหัสผ่านใหม่ที่ผู้ใช้งานต้องการเปลี่ยน
- **ยืนยันรหัสผ่านใหม่** สำหรับกรอก ยืนยันรหัสผ่านใหม่ให้ตรงกันอีกครั้ง

เมื่อกรอกข้อมูลครบถ้วน สามารบันทึกรหัสผ่านใหม่ได้โดยการกดปุ่ม เปลี่ยนรหัสผ่าน

#### 2.3 เมนูออกจากระบบ

ผู้ใช้งานสามารถออกจากระบบ ด้วยการเลือกที่เมนูออกจากระบบ

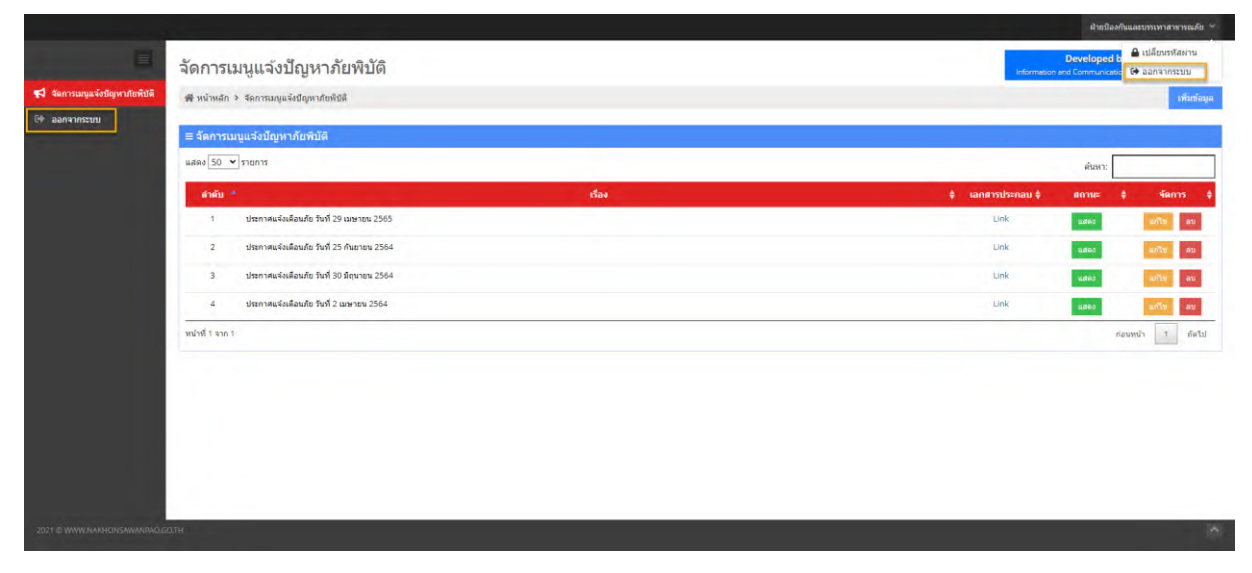

**ภาพที่ 7** เมนู ออกจากระบบ

#### 3. การแสดงผลเว็บไซต์

สามารถเข้าสู่เว็บไซต์ได้ทาง http://www.nakhonsawanpao.go.th/drought โดยระบบแสดงผลจะนำข้อมูล การแจ้งปัญหาภัยพิบัติจากฐานข้อมูลที่มีสถานะ "แสดง" มาแสดงผลภายในตารางบนหน้าเว็บไซต์ ผู้ใช้งานสามารถ ค้นหาเนื้อหาภายในตารางได้

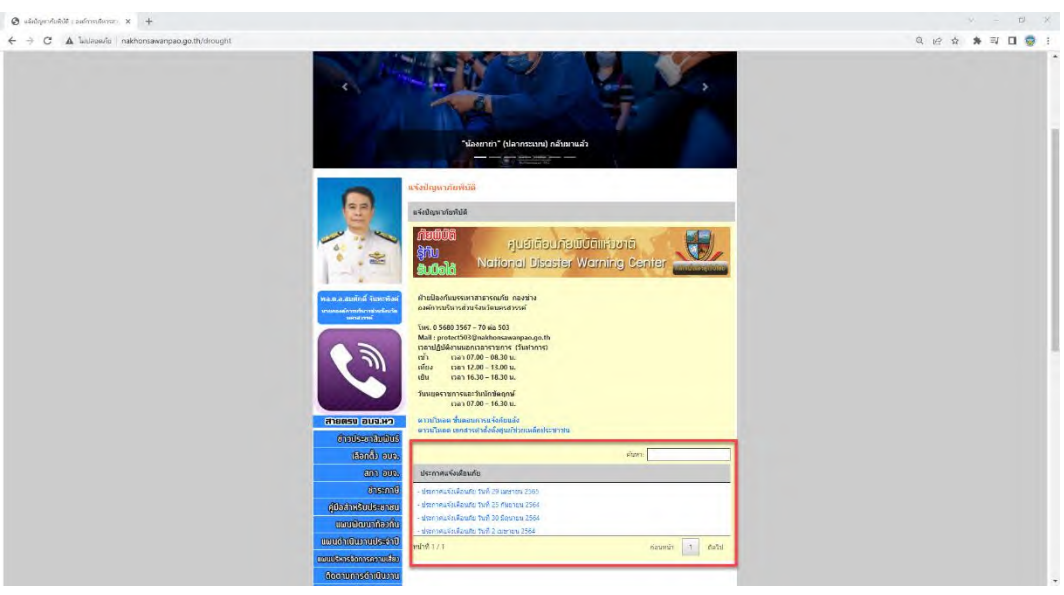

**ภาพที่ 8** การแสดงผลเว็บไซต์ หน้าตารางรายการ

เมื่อคลิกเข้ามาภายในจะประกอบด้วยหัวเรื่อง เนื้อหาแจ้งปัญหาภัยพิบัติ ลิงก์ดาวโหลดเอกสาร และ ปุ่มกลับสู่

หน้าตารางรายการ

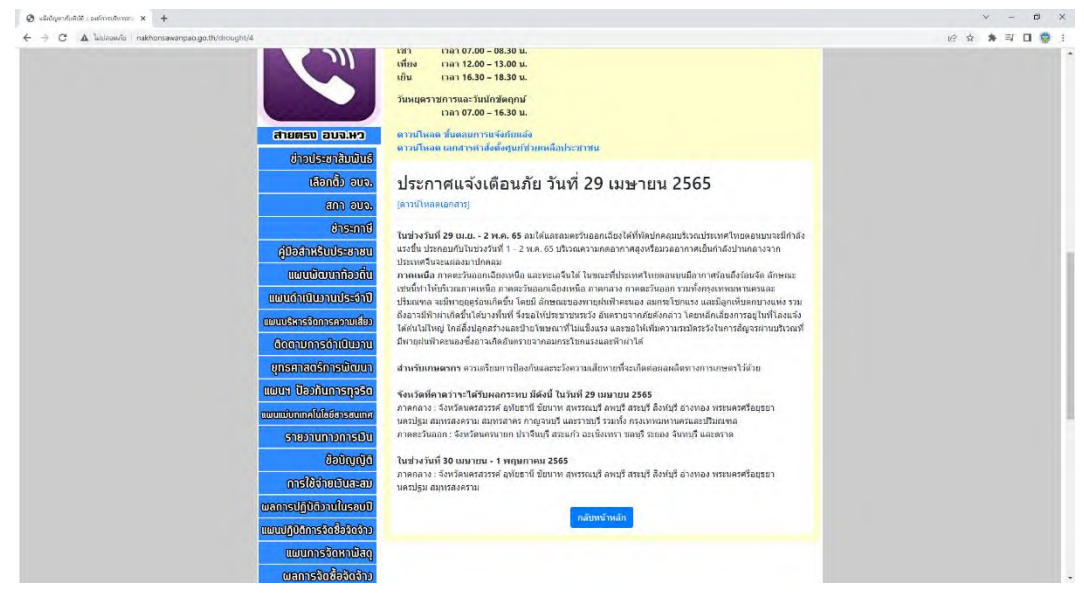

**ภาพที่ 9** การแสดงผลเว็บไซต์ หน้ารายละเอียด

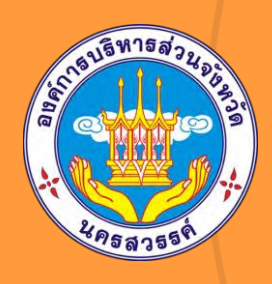

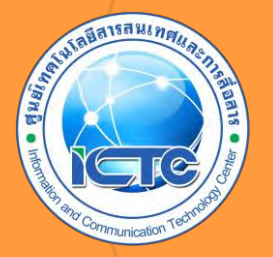